## Guides and help

### How to add an Event

#### Step 1

You can add News releases that are visible in the Exhibitor Directory by signing into your Company Profile, opening the Profile Checklist dropdown menu and locating the '**News releases**' option:

| 17 - 19 October 20<br>IMEX AMERICA                          | 23                                                                                      | Messages Notifications Profile ~ |
|-------------------------------------------------------------|-----------------------------------------------------------------------------------------|----------------------------------|
| isit website Book a hotel Education a                       | nd activities 🗸 Exhibitor Directory 🗸 My dashboard 🗸 Quick help guides 🗸 My IMEX accour | ıt                               |
| BOOTH C4119                                                 | SCHEDULE YOUR APPOINTMENT<br>WITH THE PALM BEACHES BOOK NOW                             | THE PALM BEACHES                 |
| Headdary Nex                                                | News releases                                                                           | + Add article                    |
| Profile preview  NETWORKING                                 | No News<br>There are no articles yet                                                    |                                  |
| PROFILE CHECKLIST                                           | Add Article                                                                             |                                  |
| <ul> <li>Video and content</li> <li>Team Members</li> </ul> |                                                                                         |                                  |
| <ul><li>Products</li><li>News releases</li></ul>            |                                                                                         |                                  |
| Settings                                                    |                                                                                         |                                  |

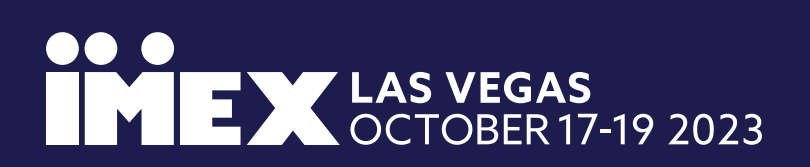

## Guides and help

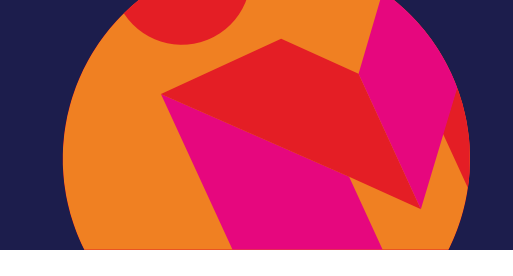

### How to add an Event

#### Step 2

You can add News releases that are visible in the Exhibitor Directory by signing into your Company Profile, opening the Profile Checklist dropdown menu and locating the '**News releases**' option:

|                                                | < Back to All News New article Main picture                                                                                                    | Main information                                                |  |
|------------------------------------------------|----------------------------------------------------------------------------------------------------|-----------------------------------------------------------------|--|
| Profile preview  NETWORKING  PROFILE CHECKLIST | ADD PHOTO<br>Into the 70 Million                                                                                                    | News Title *<br>Enter Title<br>Publication Date *<br>2023-09-14 |  |
|                                                | up to za mb                                                                                                    | Categories + Add category Short description * im                |  |
|                                                | Supported formats: PNG, JPG, JPEG<br>Aspect Ratio 1 : 1.7<br>Save area: choose what part of image with square ration will be shown<br>thumbnail<br>Article header image () | n as a                                                          |  |
|                                                | ADD PHOTO<br>up to 25 MB<br>Supported formats: PNG, JPG, JPEG                                                                                                    | PR contact<br>PR contact (email, name)*                         |  |
|                                                | Aspect Ratio 1 : 5                                                                                                    |                                                                 |  |
|                                                | Please write some description                                                                                                    |                                                                 |  |
|                                                |                                                                                                    |                                                                 |  |

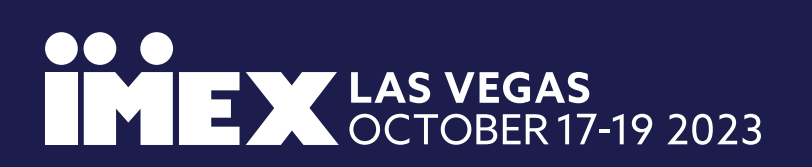

# Guides and help

### How to add an Event

#### Step 3

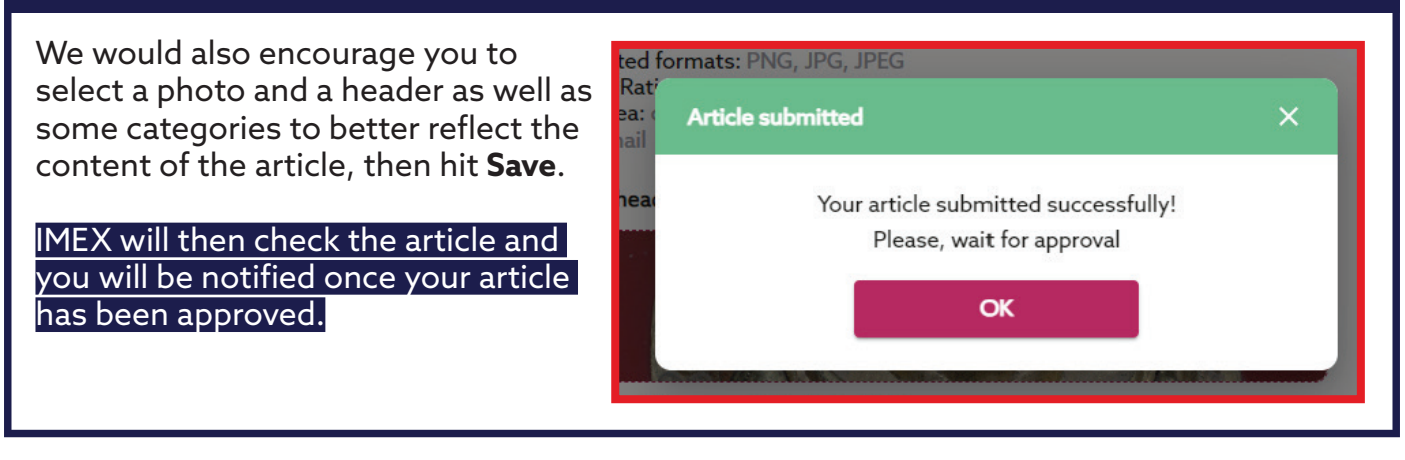

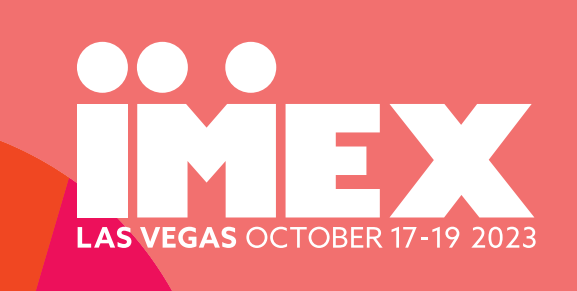

## See you there!

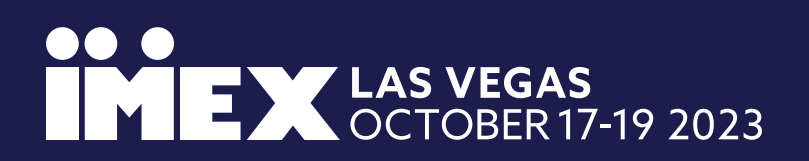